## How to accept a new youth on my.scouting.org

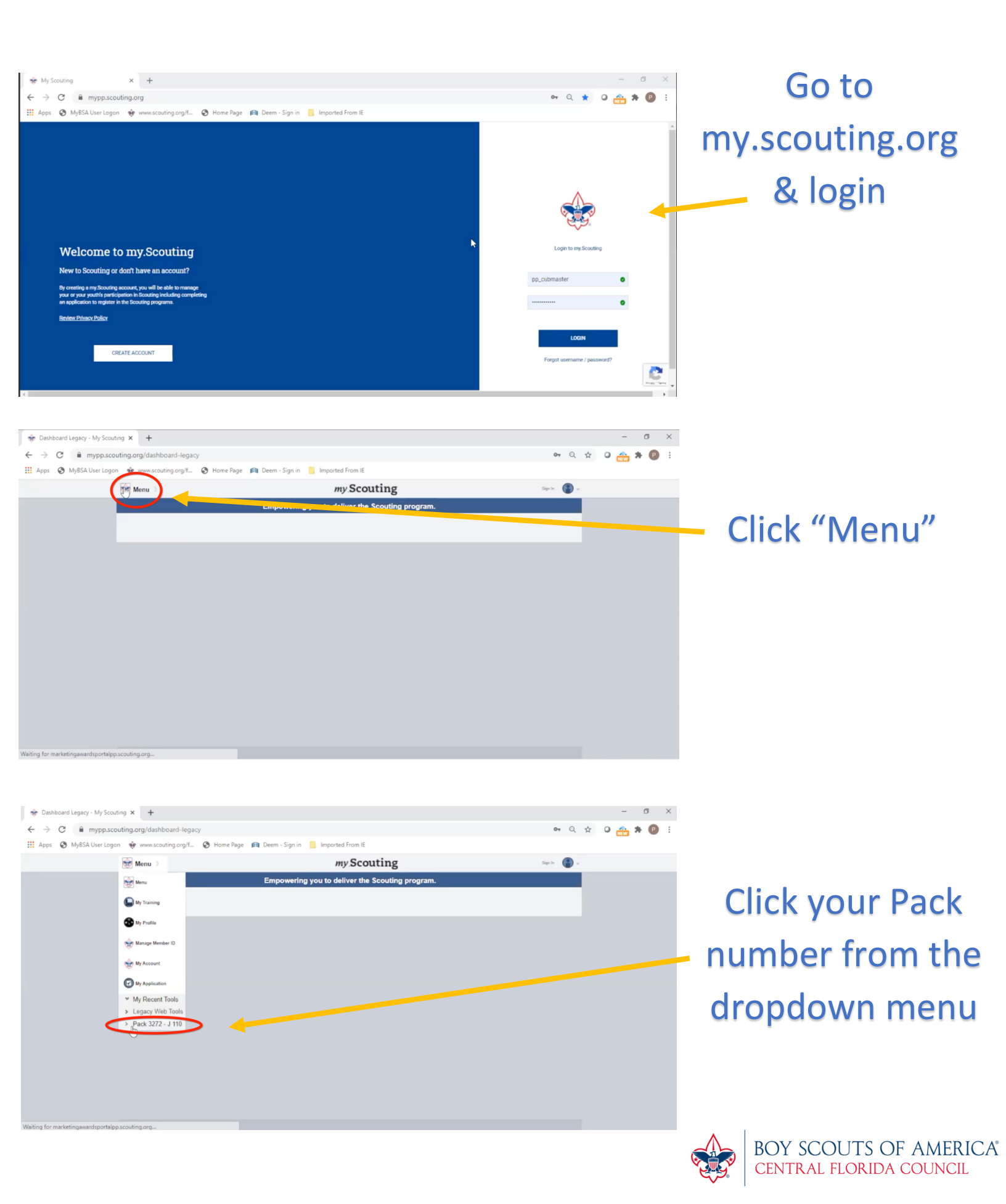

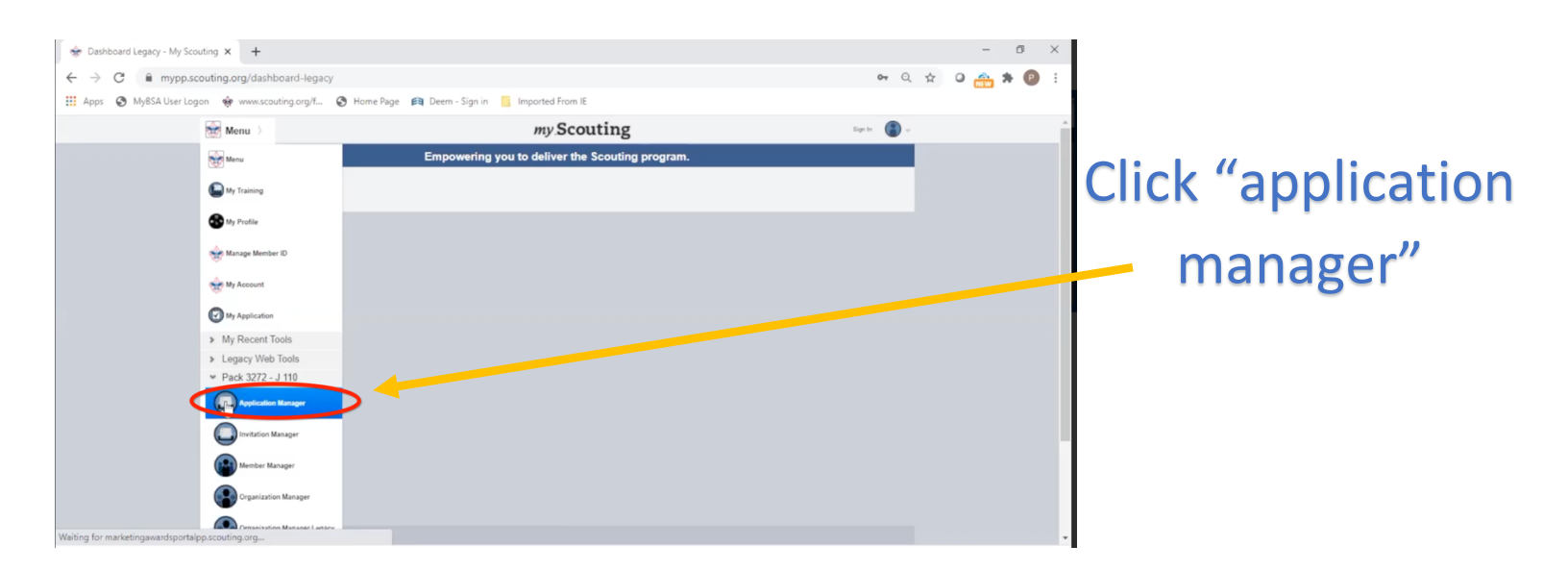

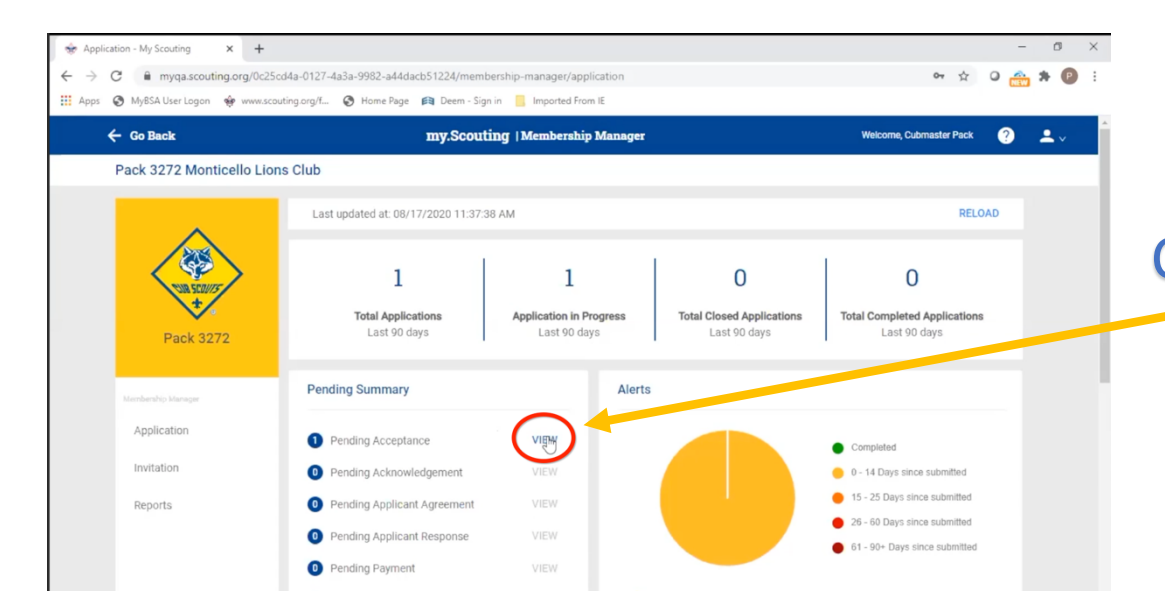

## Click "view" by pending applications

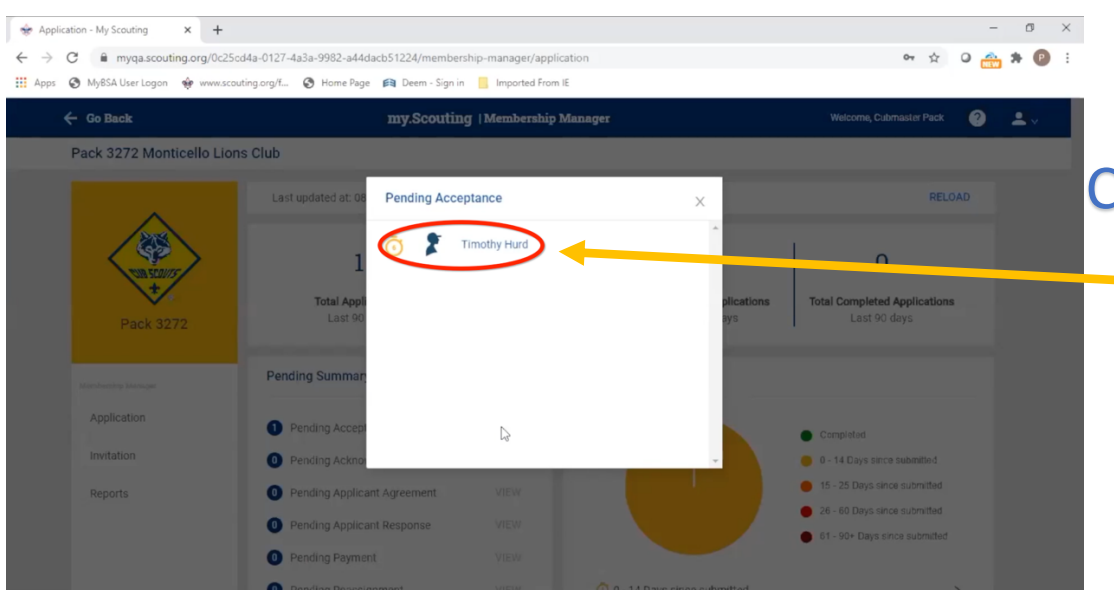

Click the name of the youth in pending applications

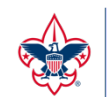

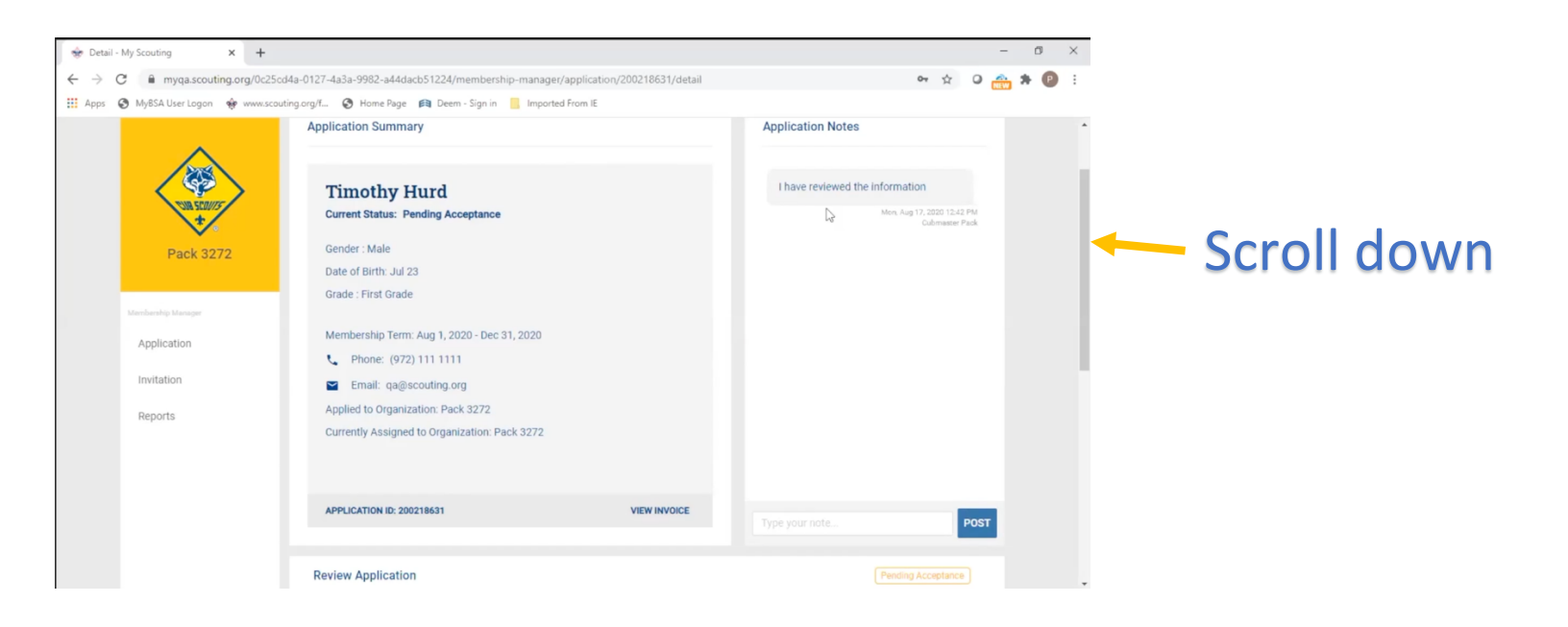

| <ul> <li>↔ Detail - N</li> <li>↔ → C</li> <li>↔ Apps €</li> </ul> | Ay Scouting × +<br>myqa.scouting.org/0c25<br>My8SA User Logon • www.sco  | icd4a-0127-4a3a-<br>puting.org/f 🧿 | -9982-a44d<br>Home Page | lacb51224/membership-m<br>2 😭 Deem - Sign in 📃 | anager/application/200<br>Imported From IE | 0218631/detail |           | 0 <del>4</del> ☆ | • | , * ( | ×              |  |
|-------------------------------------------------------------------|--------------------------------------------------------------------------|------------------------------------|-------------------------|------------------------------------------------|--------------------------------------------|----------------|-----------|------------------|---|-------|----------------|--|
|                                                                   | Pack 3272<br>Mentionally Manager<br>Application<br>Invitation<br>Reports |                                    | 1                       | Youth Information                              |                                            |                | COMPLETED | $\odot$          |   |       | î              |  |
|                                                                   |                                                                          | 2                                  | 2                       | Guardian Information                           |                                            |                | COMPLETED | $\odot$          |   |       |                |  |
|                                                                   |                                                                          | 1                                  | 3                       | Terms and Conditions                           |                                            |                | COMPLETED |                  |   |       |                |  |
|                                                                   |                                                                          | 1                                  | 4                       | Checkout Summary                               |                                            |                | COMPLETED | $\odot$          |   |       | Click "accept" |  |
|                                                                   |                                                                          |                                    | 5                       | Payment Confirmation                           |                                            | COMPLETED      | $\odot$   | $\odot$          |   |       |                |  |
|                                                                   |                                                                          |                                    | _                       |                                                |                                            |                |           | PLICATION        |   |       |                |  |
|                                                                   |                                                                          | C                                  | L AC                    | CEPT                                           | REASSIGN                                   | DO NOT ACCES   | PT        |                  |   |       |                |  |

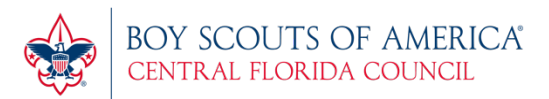